# TẠO REPORT BÁO CÁO SỐ LIỆU

Phần mềm Crystal Report giúp ta thiết kế báo biểu 1 cách dễ dàng và nhanh chóng. Muốn thiết kế 1 report, ta phải qua các bước sau:

- Phác họa 1 mẫu thiết kế nháp trên giấy với các yêu cầu cụ thể: Tiêu đề báo cáo, mẫu báo cáo có các cột nào, các mẫu tin cần hiển thị, phần nào chỉ in 1 lần ở đầu trang 1 hoặc ở cuối báo cáo(Report Header/ Report Footer), phần nào sẽ in lại ở đầu/cuối mỗi trang (Page Header/Page Footer)
- Tạo 1 view hoặc 1 stored procedure trong SQL Server đáp ứng các cột và điều kiện của mẫu báo cáo
- 3. Dùng Crystal Report để thiết kế Report dựa vào View hoặc SP đã tạo ở bước 2
- 4. Tạo 1 Form chứa đối tượng CrystalReportViewer, đối tượng này sẽ liên kết với Report đã thiết kế ở bước 3 qua thuộc tính ReportSource. Nếu ta đang thiết kế Report có tham số thì trên form sẽ có thêm 1 số controls đóng vai trò giao tiếp với người dùng để người dùng cung cấp giá trị cho tham số trong Report.

Report có 3 loại : Standard , Cross-Tab, Mail Label . Loại Standard, Cross-Tab lại chia thành 3 dạng ;

- Report không tham số
- ➢ Report có tham số
- Report có nhóm số liệu theo từng nhóm.

I. <u>Standard Report có tham số</u>: Giả sử ta muốn tạo report in ra <u>danh sách các phiếu do 1 nhân</u> <u>viên có mã @Manv đã lập thuộc loại @loai trong năm @nam theo</u> mẫu dưới đây. Theo ví dụ này thì tham số của Report là mã nhân viên, loại và năm lập phiếu. Danh sách các phiếu khi in ra sẽ được sắp thứ tự theo thời gian lập phiếu.

### 1. Mẫu báo cáo ta sẽ thiết kế.

| 🖳 frmPhieuNv   | LapTrongNa | mTheoLoai             | Course Codig Days No.  | of Tools Automation Test Crystal |          | de la companya de la companya de la comp | Mades 191 |                         |
|----------------|------------|-----------------------|------------------------|----------------------------------|----------|----------------------------------------------------------------------------------------------------|-----------|-------------------------|
| Họ tên C       | O THI LA   | C 🔹                   | 8 Loại p               | ohiếu Nhập <b>▼</b> Năm 2007     | • •      | Previe                                                                                                    | w Thoát   |                         |
|                |            |                       |                        |                                  |          |                                                                                                    |           |                         |
| 2324           | ) 🕐 📴      | $H \longrightarrow H$ | 1 /1 🕅                 | <b>€</b> , -                     |          |                                                                                                    |           | SAP CRYSTAL REPORTS * 🖾 |
| Main Report    |            |                       |                        |                                  |          |                                                                                                    |           |                         |
|                |            |                       |                        |                                  |          |                                                                                                    |           |                         |
|                | CÔNG '     | TY TNHH M             | TV ABC                 |                                  |          |                                                                                                    |           | _                       |
|                |            |                       | DANH S.                | ÁCH CÁC PHIẾU N TRONG NĂ         | M 2,007  |                                                                                                    |           | =                       |
|                |            |                       |                        | NHÂN VIÊN CO THI LAC             |          |                                                                                                    |           |                         |
|                | STT        | Phiếu                 | Ngày <mark>l</mark> ập | Tên vật tư                       | Số lượng | Đơn giá                                                                                                    | Trị giá   |                         |
|                | 1          | P0001CN2              | 17-05-2007             | Maùy giaët töï ñoäng cöûa treâi  | 10       | 50                                                                                                    | 500       |                         |
|                | 2          |                       |                        | Maùy laïnh 2 ngöja               | 5        | 60                                                                                                    | 300       |                         |
|                | 3          | P0002CN1              | 18-05-2007             | TiVi 25' 2 loa kyõ thuaät soá    | 5        | 30                                                                                                    | 150       |                         |
|                | 4          | P0002CN3              |                        | Maùy laïnh 2 ngöja               | 3        | 50                                                                                                    | 150       |                         |
|                | 5          |                       |                        | TiVi 25' 2 loa kyõ thuaät soá    | 10       | 35                                                                                                    | 350       |                         |
|                |            |                       |                        |                                  |          |                                                                                                    | 1,450     |                         |
|                |            |                       |                        |                                  |          |                                                                                                    |           | <b>_</b>                |
| Current Page N | o.: 1      |                       | Tota                   | l Page No.: 1                    |          | Zoom Factor: 10                                                                                                    | 0%        |                         |
|                |            |                       |                        |                                  |          |                                                                                                    | 100       |                         |

```
2. Trong co so dũ liệu QLVT, ta tạo SP tên sp_PhieuNvLapTrongNamTheoLoai như
sau:
CREATE PROC [dbo].[sp_PhieuNvLapTrongNamTheoLoai ]
@MANV int, @LOAI CHAR , @NAM INT
AS
SELECT PS.PHIEU , NGAY, TENVT , SOLUONG , DONGIA ,
TRIGIA = SOLUONG * DONGIA
FROM PHATSINH PS , CT_PHATSINH CT, VATTU VT
WHERE YEAR (NGAY) = @NAM AND LOAI = @LOAI AND MANV = @MANV
AND PS.PHIEU = CT.PHIEU AND CT.MAVT =VT.MAVT
ORDER BY NGAY , PS.PHIEU
```

#### 3. Tạo DataTable và Thiết kế Report:

a. <u>Tao DataTable</u> : Trước hết, ta phải tạo 1 DataTable trong Project QLVT dể chứa dữ liệu trả về của SP vừa tạo. Cách làm:

- Mở DataSet , Right click / Add / TableAdapter

| ableAdapter Configuration Wizard                                                                                                    | ? ×                                                                                               |
|----------------------------------------------------------------------------------------------------|---------------------------------------------------------------------------------------------------|
| Choose Your Data Connection                                                                                                    |                                                                                                   |
| Specify the connection string required to connect to the dat                                                                                                    | tabase.                                                                                           |
| Which data connection should your application use to connect                                                                                                    | ect to the database?                                                                              |
| QLVT_D14QT02ConnectionString (Settings)                                                                                                    | New Connection                                                                                    |
| This connection string appears to contain sensitive data (for exa<br>which is required to connect to the database. However, storing<br>connection string can be a security risk. Do you want to include<br>the connection string? | ample, a password),<br>sensitive data in the<br>this sensitive data in<br>set this information in |
| my application code.                                                                                                    |                                                                                                   |
| $\bigcirc$ Yes, include sensitive data in the connection string.                                                                                                    |                                                                                                   |
| Connection string                                                                                                    |                                                                                                   |
| Data Source=THU-PC;Initial Catalog=QLVT_D14QT02;User ID=                                                                                                    | =sa;Password=kc                                                                                   |
| < Previous Next > Finis                                                                                                    | h                                                                                                 |

| ſ | TableAdapter Configuration Wizard                                                                                                    | J |
|---|----------------------------------------------------------------------------------------------------|---|
|   | Choose a Command Type       Image: Choose a Command Type         The TableAdapter uses SQL statements or stored procedures.       Image: Choose a Command Type                                                 |   |
|   | How should the TableAdapter access the database?                                                                                                    | ľ |
|   | Use SQL statements                                                                                                    |   |
|   | Specify a SQL statement. If you provide a single-table SELECT statement, the wizard<br>can generate INSERT, UPDATE, and DELETE statements for you.                                                             |   |
|   | Create new stored procedures                                                                                                    |   |
|   | Specify a SQL statement and the wizard will create a new stored procedure. If you<br>provide a single-table SELECT statement, the wizard can generate INSERT, UPDATE,<br>and DELETE stored procedures for you. |   |
|   | Q Use existing stored procedures                                                                                                    |   |
|   | Choose an existing stored procedure for each command (SELECT, INSERT, UPDATE,<br>and DELETE).                                                                                                    | 1 |
|   |                                                                                                    | Ì |
|   |                                                                                                    |   |
|   | < Previous Next > Finish Cancel                                                                                                    | 4 |
|   | TableAdapter Configuration Wizard                                                                                                    |   |

| Bind Commands to Existing Stored Procedures<br>Choose the stored procedures to call and specify any<br>required parameters.<br>Select the stored procedure for each operation. If the procedure requires<br>parameters, specify which column in the data row contains the parameter<br>value.<br>Select:<br>Sp_PhieuNvLapTrongNamTheoLoai<br>Insert:<br>Update:<br>Delete:<br>Delete:<br>TRIGIA | 43                                                                                                  |                                                               |
|----------------------------------------------------------------------------------------------------|----------------------------------------------------------------------------------------------------|---------------------------------------------------------------|
| Choose the stored procedures to call and specify any required parameters.  Select the stored procedure for each operation. If the procedure requires parameters, specify which column in the data row contains the parameter value.  Select: Sp_PhieuNvLap rongNamTheoLoai Insert: Update: Delete: Delete: TRIGIA                                                                               | Bind Commands to Existing Stored                                                                    | Procedures 1                                                  |
| Select the stored procedure for each operation. If the procedure requires parameters, specify which column in the data row contains the parameter value.<br>Select:   Select:   Sp_PhieuNvLex rrongNamTheoLoai   Insert:   Update:   Delete:   TRIGIA                                                                                                    | Choose the stored procedures to call and required parameters.                                       | I specify any                                                 |
| Select:<br>Sp_PhieuNvLapTrongNamTheoLoai  Insert: Update: Delete: TDelete:                                                                                                    | Select the stored procedure for each operat<br>parameters, specify which column in the da<br>value. | tion. If the procedure requires ta row contains the parameter |
| sp_PhieuNvLapTrongNamTheoLoai   Insert:   Update:   Delete:     TENVT   Soluong   DongIA   TRIGIA                                                                                                    | Select:                                                                                             | Set Select procedure<br>parameters:                           |
| Insert:<br>Update:<br>Delete:<br>TRIGIA<br>PHIEU<br>NGAY<br>TENVT<br>SOLUONG<br>DONGIA<br>TRIGIA                                                                                                    | sp. PhieuNyl ap rongNamTheol oai                                                                    | Data Column                                                   |
| NGAY<br>TENVT<br>SOLUONG<br>Delete:<br>TRIGIA                                                                                                    | Insort                                                                                              | PHIEU                                                         |
| Update:<br>Update:<br>Delete:<br>TENVT<br>SOLUONG<br>DONGIA<br>TRIGIA                                                                                                    | insert.                                                                                             | NGAY                                                          |
| Update: SOLUONG<br>Delete: TRIGIA                                                                                                    |                                                                                                    | TENVT                                                         |
| ▼ DONGIA<br>Delete: TRIGIA                                                                                                    | Update:                                                                                             | SOLUONG                                                       |
| Delete: TRIGIA                                                                                                    |                                                                                                    | DONGIA                                                        |
| ▼                                                                                                    | Delete:                                                                                             | TRIGIA                                                        |
|                                                                                                    | •                                                                                                   | -                                                             |
|                                                                                                    |                                                                                                    |                                                               |
|                                                                                                    |                                                                                                    |                                                               |
| < Previous Next > Finish Cancel                                                                                                    | < Previous Next >                                                                                   | Finish Cancel                                                 |

| TableAdapter Configuration Wizard                                                                                                    | <u> </u> |
|----------------------------------------------------------------------------------------------------|----------|
| Choose Methods to Generate                                                                                                    |          |
| The TableAdapter methods load and save data between your application and the database.                                                                       | F        |
| Which methods do you want to add to the TableAdapter?                                                                                                    |          |
| Creates a method that takes a DataTable or DataSet as a parameter and executes<br>the SQL statement or SELECT stored procedure entered on the previous page. |          |
| Method name: Fill                                                                                                    |          |
| Return a DataTable                                                                                                    | Ξ        |
| Creates a method that returns a new DataTable filled with the results of the SQL statement or SELECT stored procedure entered on the previous page.          |          |
| Method name: GetData                                                                                                    |          |
| Create methods to send updates directly to the database                                                                                                    |          |
| Creates Insert, Update, and Delete methods that can be called to send individual row changes directly to the database.                                       | -        |
|                                                                                                    |          |
| < Previous Next > Finish Cancel                                                                                                    | ]        |
|                                                                                                    |          |
| TableAdapter Configuration Wizard                                                                                                    |          |
| Wizard Results                                                                                                    |          |
| Review the list of tasks the wizard has performed. Click Finish to complete the wizard or click Previous to make changes.                                    |          |
| The '[sp_PhieuNvLapTrongNamTheoLoai ]' DataTable and<br>'[sp_PhieuNvLapTrongNamTheoLoai ]TableAdapter' were<br>configured successfully.                      |          |
| Details:                                                                                                    |          |
| Generated SELECT statement.                                                                                                    |          |
| <ul> <li>Generated Fill method.</li> </ul>                                                                                                    |          |
| Generated Get method.                                                                                                    |          |

Generated update methods.

To add these components to your dataset, click Finish.

< Previous

Next >

Cancel

Finish

Trong DataSet, ta sẽ có thêm DataTable sau:

| ţ.       | sp_PhieuNvLapTrongNamTheoLoai 🕅   |
|----------|-----------------------------------|
| ţ        | PHIEU                             |
|          | NGAY                              |
|          | TENVT                             |
|          | SOLUONG                           |
|          | DONGIA                            |
|          | TRIGIA                            |
| <u>ه</u> | sp_PhieuNvLapTrongNamTheoLoai 🕅   |
| æ        | Fill,GetData (@MANV, @LOAI, @NAM) |

Đến đây là ta đã tạo xong DataTable sẽ chứa dữ liệu từ Stored Procedure sp\_PhieuNvLapTrongNamTheoLoai khi ta dùng lệnh Fill chuyển qua

b. Thiết kế Report :Trong Project QLVT, Right click trên tên Project / Add / New Item. Ta nhập vào tên của report, lưu ý rằng họ của report là .rpt

| Add New Item - QLVT                            |                       |                      | ? <mark>×</mark>                                                        |
|------------------------------------------------|-----------------------|----------------------|-------------------------------------------------------------------------|
| Installed Templates                            | Sort by: Default      | <b>-</b>             | Search Installed Templates                                              |
| <ul> <li>Common Items</li> <li>Code</li> </ul> | DevExpress v14.2 Repo | ort Wiz Common Items | <b>Type:</b> Common Items<br>A Crystal Reports file that publishes data |
| Data<br>General                                | Crystal Reports       | Common Items         | to a Windows or Web form                                                |
| Web<br>Windows Forms                           | Report                | Common Items         |                                                                         |
| DevExpress<br>DevExpress XAF                   | Report Wizard         | Common Items         |                                                                         |
| Reporting<br>Workflow                          | 00                    |                      |                                                                         |
| WPF<br>Online Templates                        |                       |                      |                                                                         |
|                                                |                       |                      |                                                                         |
|                                                |                       |                      |                                                                         |
| Name: rptPhieuNvLap                            | TrongNamTheoLoai.rpt  |                      |                                                                         |
|                                                |                       |                      | Add                                                                     |

Chọn Add:

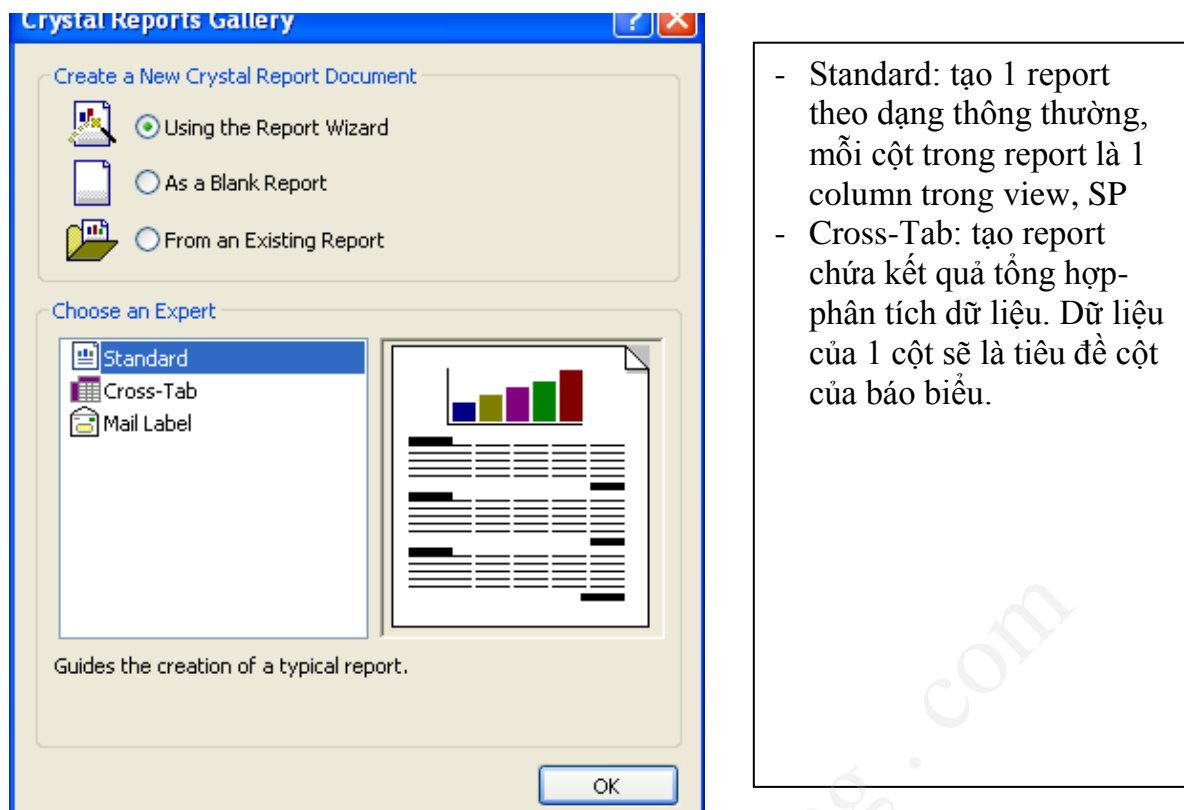

Lưu ý: Khi ta muốn thiết kế 1 báo cáo mà số cột trong báo cáo là động (Tên của các cột trong tiêu đề cột lấy từ 1 field) thì ta sẽ chọn loại báo cáo là Cross-Tab Report.

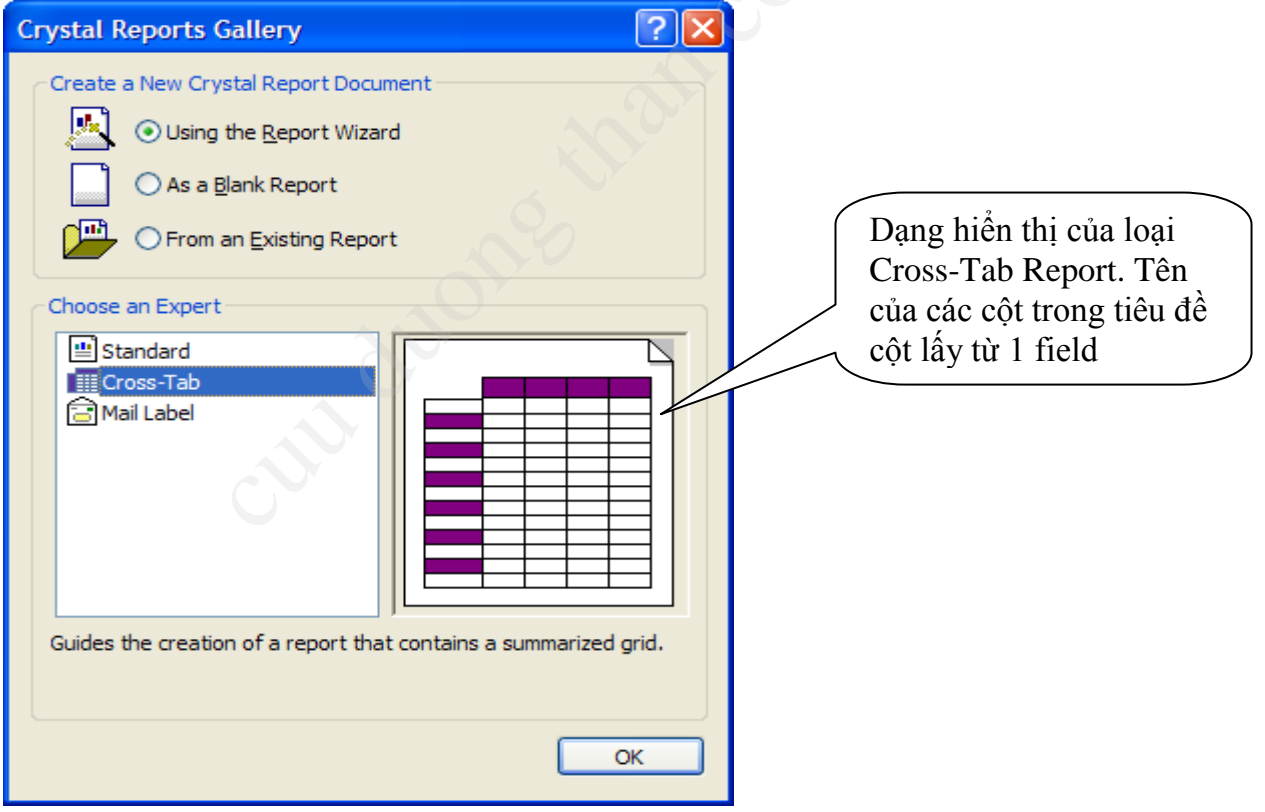

Như vậy, theo ví dụ, ta sẽ chọn loại report là Standard / OK

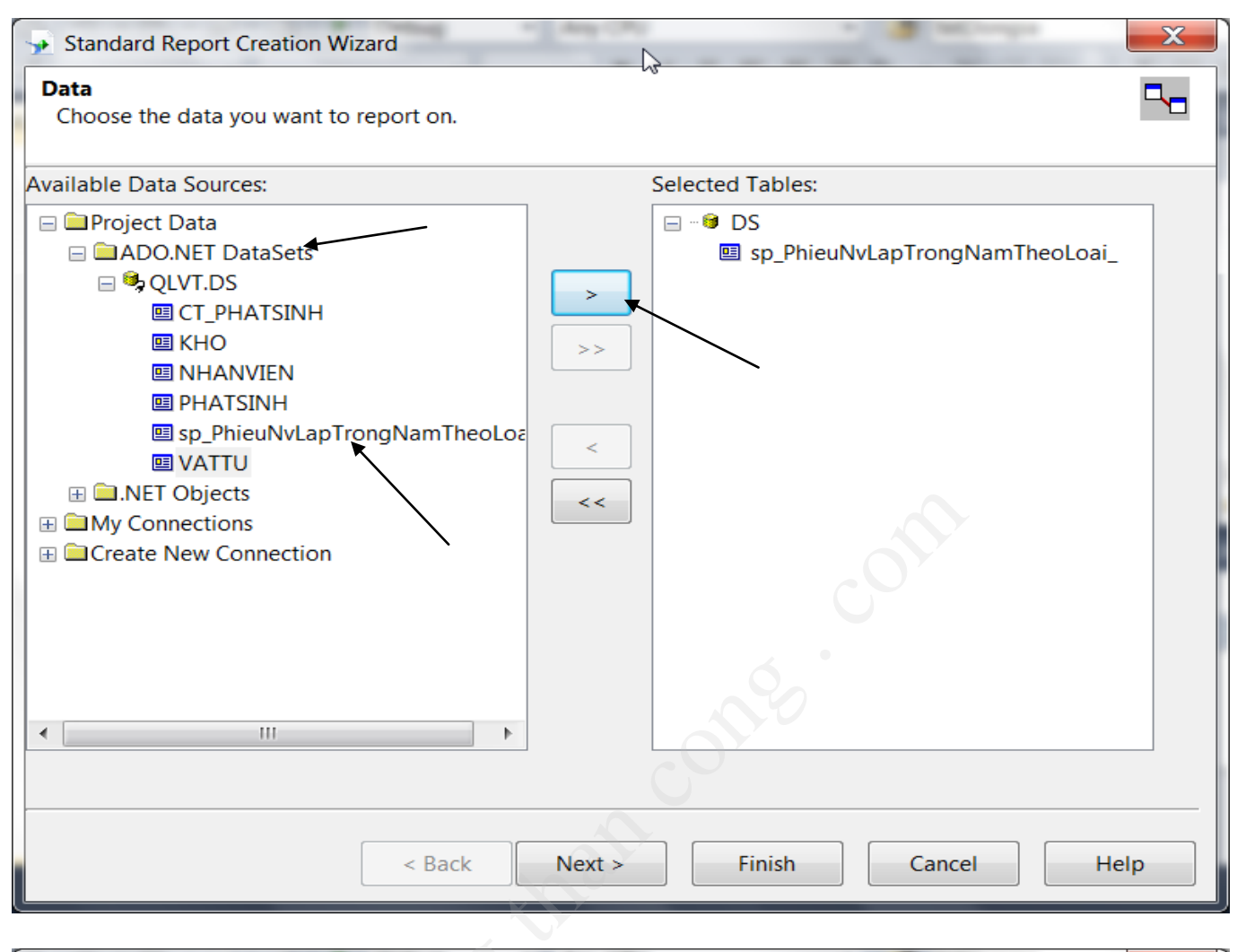

| Standard Report Creation Wizard                                                                                                    |                                                                                                    | x |
|----------------------------------------------------------------------------------------------------|----------------------------------------------------------------------------------------------------|---|
| Fields<br>Choose the information to display on the repo                                                                                         | ort.                                                                                                    |   |
| Available Fields:                                                                                                    | Fields to Display: 🔶 🔹                                                                                                    |   |
| <ul> <li>sp_PhieuNvLapTrongNamTheoLoai_</li> <li>PHIEU</li> <li>NGAY</li> <li>TENVT</li> <li>SOLUONG</li> <li>DONGIA</li> <li>TRIGIA</li> </ul> | <ul> <li>sp_PhieuNvLapTrongNamTheoLoaiPHIEU</li> <li>sp_PhieuNvLapTrongNamTheoLoaiNGAY</li> <li>sp_PhieuNvLapTrongNamTheoLoaiTENVT</li> <li>sp_PhieuNvLapTrongNamTheoLoaiSOLUON</li> <li>sp_PhieuNvLapTrongNamTheoLoaiDONGIA</li> <li>sp_PhieuNvLapTrongNamTheoLoaiTRIGIA</li> </ul> |   |
| Browse Data Find Field                                                                                                    | 4                                                                                                    |   |
| < Back                                                                                                    | Next > Finish Cancel Help                                                                                                    |   |

| Standard Report Creation Wizard                                                                                                    | 5             | and the second second s | ×   |
|----------------------------------------------------------------------------------------------------|---------------|----------------------------------------------------------------------------------------------------|-----|
| <b>Grouping</b><br>(Optional) Group the information on the report                                                                                                    | t.            |                                                                                                    | (8  |
| Available Fields:                                                                                                    | Group By:     | +                                                                                                    | +   |
| eport Fields  Sp_PhieuNvLapTrongNamTheoLoai_PHIEU  Sp_PhieuNvLapTrongNamTheoLoaiNGAY  Sp_PhieuNvLapTrongNamTheoLoaiTENVT  Sp_PhieuNvLapTrongNamTheoLoaiSOLUONG  Sp_PhieuNvLapTrongNamTheoLoaiTRIGIA  P_HiEU  NGAY  TENVT  SOLUONG  DONGIA  TRIGIA  Find Field |               |                                                                                                    | •   |
| < Back                                                                                                    | Next > Finish | Cancel                                                                                                    | elp |

Vì Report mà ta đang thiết kế không có ngắt dữ liệu theo nhiều group nên ta Click Next để qua bước kế. Ta đến cửa sổ Record Selection

| Standard Report Creation Wizard                                                                                                    |                           | X |
|----------------------------------------------------------------------------------------------------|---------------------------|---|
| Record Selection<br>(Optional) Select a subset of information to d                                                                                                    | isplay.                   | 5 |
| Available Fields:<br>eport Fields<br>sp_PhieuNvLapTrongNamTheoLoaiPHIEU<br>sp_PhieuNvLapTrongNamTheoLoaiNGAY<br>sp_PhieuNvLapTrongNamTheoLoaiTENVT<br>sp_PhieuNvLapTrongNamTheoLoaiSOLUONG<br>sp_PhieuNvLapTrongNamTheoLoaiDONGIA | Filter Fields:            |   |
| <ul> <li>sp_PhieuNvLapTrongNamTheoLoaiDONGIA</li> <li>sp_PhieuNvLapTrongNamTheoLoaiTRIGIA</li> <li>p_PhieuNvLapTrongNamTheoLoai_</li> <li>PHIEU</li> <li>NGAY</li> <li>TENVT</li> </ul>                                           |                           |   |
| <ul> <li>SOLUONG</li> <li>DONGIA</li> <li>TRIGIA</li> </ul>                                                                                                    |                           |   |
| < III  < Back                                                                                                    | Next > Finish Cancel Help | > |

Do ta đã lọc dữ liệu từ trong Stored Procedure, nên ta không lọc dữ liệu từ Report nữa. Click Next qua bước kế.

| <ul> <li>Standard Report Creation W</li> <li>Report Style<br/>Select a formatting style for</li> <li>Available Styles</li> <li>Standard</li> <li>Leading Break<br/>Trailing Break<br/>Trailing Break<br/>Table</li> <li>Drop Table</li> <li>Executive, Leading Break</li> <li>Shading<br/>Red/Blue Border</li> <li>Maroon/Teal Box</li> </ul>                                                                                                    | Tizard the report.                                                                                                    | Chọn Finish. Đến đây, là<br>ta đã có report tên<br>RPTPhieuNvLapTrongN<br>amTheoLoai.rpt trong<br>Project. Ta thiết kế ,<br>chỉnh trang report lại<br>theo như mẫu yêu cầu.                                                                                                    |
|----------------------------------------------------------------------------------------------------|----------------------------------------------------------------------------------------------------|----------------------------------------------------------------------------------------------------|
| QLVT - Microsoft Visual Studio File Edit View Project Buil     Toolbox                                                                                                    | Id Debug Team Data Format Tools Architecture Test<br>Id Debug Team Data Format Tools Architecture Test<br>Id Debug  Any CPU<br>Id Id Id Id Id Id Id Id Id Id Id Id Id I                              | Crystal Reports Analyze DevExpress Window Help                                                                                                    |
| Pointer     Pointer     Pointer | ✓ Section1 (Report Header )     PHOTEN     Section2 (Page Header )     PHIEU ; NGAY ; TENV     Section3 (Details )     PHIEU ; NGAY ; TENV     Section4 (Report Footer )     Section5 (Page Footer ) | Image: Solution 'guyth' (1 * Solution 'guyth' (1 * My Project Wy Project WithNhNanV         Image: Solution 'guyth' (1 * My Project WithNhNanV         Image: Solution 'guyth' (1 * My Project WithNhNanV         Image: Solution 'guyth' (1 * My Project WithNhNanV)         Image: Solution 'guyth' (1 * My Project WithNhNanV)         Image: Solution 'guyth' (1 * My Project WithNanV)         Image: Solution 'guyth' (1 * My Project WithNanV)         Image: Solution 'guyth' (1 * My Project WithNanV)         Image: Solution 'guyth' (1 * My Project WithNanV)         Image: Solution 'guyth' (1 * My Project WithNanV)         Image: Solution ' |
| the fields [] ■                                                                                                    | < Ⅲ<br>■ Main Report ■ Main Report Preview                                                                                                    | AmStri AM<br>BackCc White<br>Boolea crTrueOrFa<br>Border Black<br>Botton crLSNoLine ♥                                                                                                    |

Tạo các Parameter Field : nhận giá trị từ Form chuyển vào Report để in. Right click trên Parameter Field / New :

| Name: Type: List of Values:   List of Values: String Static     Value Field Description Field   (None) (None)     Image: String Static        Value Actions     Value Value        Description     Value Actions     Value Option:     Value Option:     Option   Setting   Prompt Text   Prompt Text   Prompt Text   Prompt With Description Only   Option Option IPonopt   Default Value                                                                                                    |                                                                                                    |                                                       |                 |   |
|----------------------------------------------------------------------------------------------------|----------------------------------------------------------------------------------------------------|-------------------------------------------------------|-----------------|---|
| KOTEN       String       Static         Value Field       Description Field       (None)         (None)       (None)          (None)       (None)          (None)       (None)          (None)           (None)           (None)           (None)           (None)           (None)           (None)           (None)           (None)           (None)           (None)           (None)           (Ick here to add item           (Ick here to add item           (Ick here to add item           (Ick here to add item           (Ick here to add item           (Ick here to add item           (Ick here to add item           (Ick here to add item           (Ick here to                                                                                                    | Name:                                                                                                    | Туре:                                                 | List of Values: |   |
| Value Field  (None)  Click here to add item  Value Click here to add item  Value Click here to add item  Value Options:  Value Options:  Option Setting Field  Field  Field  Field  Show on (Viewer) Panel Field  Field Field  Field  Field  Field  Field  Field  Field  Field  Field Field  Field Field  Field  Field  Field Field | HOTEN                                                                                                    | String                                                | ▼ Static        | • |
| (None)   (None)   (None)   (None)     Value   Option   Show on (Viewer) Panel   Prompt Text   Prompt With Description Only   False   Optional Prompt   Editable   False     Prompt With Description Only   False     Optional Prompt   False     •     •     •     •     •     •     •     •     •     •     •     •     •     •     •     •     •     •     •     •     •     •     •     •     •     •     •     •     •     •     •     •     •     •     •     •     •     •     •     •     •     •     •     •                                                                                                    | /alue Field                                                                                                    | Description Field                                     |                 |   |
| Actions     Value   Click here to add item     Click here to add item     Click here to add item     Value Options:     Value Options:     Option   Show on (Viewer) Panel   Prompt Text   Prompt Text   Prompt With Description Only   Optional Prompt   Default Value     Table                                                                                                    | (None)                                                                                                    | <ul> <li>(None)</li> </ul>                            |                 | - |
| Value     Description       Click here to add item                                                                                                    | 🔌 🗙   🔹 🔸   Actions 👻                                                                                                |                                                       |                 |   |
| Click here to add item     Image: Click here to add item       Click here to add item     Image: Click here to add item       Click here to add item     Image: Click here to add item       Value Options:     Image: Click here to add item       Value Options:     Setting       Option     Setting       Show on (Viewer) Panel     Editable       Prompt Text     Enter HOTEN:       Prompt With Description Only     False       Optional Prompt     False       Default Value     Image: Click here to add item                                                                                                    | Value                                                                                                    | Description                                           |                 |   |
| Value Options:     Setting       Option     Setting       Show on (Viewer) Panel     Editable       Prompt Text     Enter HOTEN:       Prompt With Description Only     False       Optional Prompt     False       Default Value     Text                                                                                                    | Click here to add item                                                                                               |                                                       |                 |   |
| Value Options:       Option     Setting       Show on (Viewer) Panel     Editable       Prompt Text     Enter HOTEN:       Prompt With Description Only     False       Optional Prompt     False       Default Value     T                                                                                                    |                                                                                                    |                                                       |                 |   |
| Value Options:       Option     Setting       Show on (Viewer) Panel     Editable       Prompt Text     Enter HOTEN:       Prompt With Description Only     False       Optional Prompt     False       Default Value     T                                                                                                    |                                                                                                    |                                                       |                 |   |
| Value Options:       Option     Setting       Show on (Viewer) Panel     Editable       Prompt Text     Enter HOTEN:       Prompt With Description Only     False       Optional Prompt     False       Default Value     T                                                                                                    |                                                                                                    |                                                       |                 |   |
| Value Options:     Setting       Option     Setting       Show on (Viewer) Panel     Editable       Prompt Text     Enter HOTEN:       Prompt With Description Only     False       Optional Prompt     False       Default Value     T                                                                                                    |                                                                                                    |                                                       |                 |   |
| Value Options:     Setting     Image: Setting setting setti                                    |                                                                                                    |                                                       |                 |   |
| Option     Setting       Show on (Viewer) Panel     Editable       Prompt Text     Enter HOTEN:       Prompt With Description Only     False       Optional Prompt     False       Default Value     T                                                                                                    |                                                                                                    |                                                       |                 |   |
| Show on (Viewer) Panel     Editable     IIII       Prompt Text     Enter HOTEN:       Prompt With Description Only     False       Optional Prompt     False       Default Value     T                                                                                                    | /alue Options:                                                                                                    |                                                       |                 |   |
| Prompt Text     Enter HOTEN:       Prompt With Description Only     False       Optional Prompt     False       Default Value     T                                                                                                    | /alue Options:<br>Option                                                                                             | Setting                                               |                 |   |
| Prompt With Description Only     False       Optional Prompt     False       Default Value     The section of the section of the                                                                                         | /alue Options:<br>Option<br>Show on (Viewer) Panel                                                                   | Setting<br>Editable                                   |                 | = |
| Optional Prompt     False       Default Value                                                                                                    | /alue Options:<br>Option<br>Show on (Viewer) Panel<br>Prompt Text                                                    | Setting<br>Editable<br>Enter HOTEN:                   |                 | E |
| Default Value                                                                                                    | /alue Options:<br>Option<br>Show on (Viewer) Panel<br>Prompt Text<br>Prompt With Description Only                    | Setting<br>Editable<br>Enter HOTEN:<br>False          |                 | E |
|                                                                                                    | /alue Options:<br>Option<br>Show on (Viewer) Panel<br>Prompt Text<br>Prompt With Description Only<br>Optional Prompt | Setting<br>Editable<br>Enter HOTEN:<br>False<br>False |                 | Ξ |

Tương tự, ta tạo các Parameter field LOAI, NAM

Tạo 1 Formula Field: chứa 1 biểu thức, và giá trị của biểu thức sẽ được in tại thời điểm in báo cáo. Cách tạo: Right Click Formula Field/ Add :

|                                                                                                    | Formula Name                                                                                                    | k X                  |                                                                                                    |
|----------------------------------------------------------------------------------------------------|----------------------------------------------------------------------------------------------------|----------------------|----------------------------------------------------------------------------------------------------|
|                                                                                                    | Name: TIEUDE                                                                                                    |                      |                                                                                                    |
|                                                                                                    |                                                                                                    | OK Cancel            |                                                                                                    |
| Formula Workshop - Formula Edito                                                                                                    | or - TIEUDE1                                                                                                    | $\searrow$           |                                                                                                    |
| Save and close Save                                                                                                    |                                                                                                    |                      |                                                                                                    |
| **       **       **       **       **         Image: Construction of the second second sec | <ul> <li>Report Fields</li> <li>HOTEN</li> <li>LOAI</li> <li>NAM</li> <li>sp_PhieuNvLapTrongNamTheoLoai.I</li> <li>sp_PhieuNvLapTrongNamTheoLoai.I</li> <li>sp_PhieuNvLapTrongNamTheoLoai.I</li> <li>sp_PhieuNvLapTrongNamTheoLoai.I</li> <li>sp_PhieuNvLapTrongNamTheoLoai.I</li> <li>sp_PhieuNvLapTrongNamTheoLoai.I</li> <li>sp_PhieuNvLapTrongNamTheoLoai.I</li> <li>Sp_PhieuNvLapTrongNamTheoLoai.I</li> <li>Sp_PhieuNvLapTrongNamTheoLoaIII</li> <li>Sp_PhieuNvLapTron</li></ul> | Exceptions For Nulls | Operators Arithmetic  Arrays  Bolean  Comparisons  Control Structures  Conversion  Conversion |
| Transa ta ta ta TIFI                                                                                                    | IDE2 abéra . "NULÂNI VIÍ                                                                                                    |                      |                                                                                                    |

Tương tự, ta tạo TIEUDE2 chứa : "NHÂN VIÊN "+ {?HOTEN} Ta thiết kế lại report theo như mẫu sau:

| 🤕 QLVT - Microsoft Visual Stu                                                                                                    | ndio 🗧                                                                                              |                                          |
|----------------------------------------------------------------------------------------------------|----------------------------------------------------------------------------------------------------|------------------------------------------|
| File Edit View Project                                                                                                    | Build Debug Team Data Format Tools Architecture Test Crystal Reports Analyze DevExpress Window Help |                                          |
| i 🛅 = 🛅 = 💕 📕 🥥 💧                                                                                                    | 🕻 🧤 🔃 🌒 🗸 🖓 🗸 💭 🖏 🕨 Debug 🔹 Any CPU 🔹 🧭 🦝 🙀 🖄 txtHSLopDongTH 🔹 🔩 🛣 📢 🖄                              | i 📯 🛃 🏺                                  |
| 🔚 🗣 🌮 - 👰 🐎 😋                                                                                                    | 月 🥑 100% - imes New Roman - 11 - B Z U 三 喜 雪 \$ , % 양 양 - Σ 侣 ษ 🏨 😡 - 詳 詳                           | * \$ \$ \$                               |
| Toolbox       ♀       ♀       rpt         ▲ Crystal Rep       ▲       Pointer       ↓         ♥ Pointer       ♥       Text O       ■         ♥ Text O       ■       ■       ■         ♥ Box O       ●       Box O       ■         ● Box O       ●       ●       ■         ● Database Field       ■       ■       ■         ● Database Field       ■       ■       ■         ● TIEUDE1       ■       ♥       ■         ● TIEUDE2       ● (?) Parameter Fiel       ■       ■         ● TONGTRIGI       ●       ♥       TONGTRIGI       ■         ● Tonographical       ●       ♥       Tonographical       ■         ● Tonographical       ●       ●       Tonographical       ■         ● Tonographical       ●       ●       Tonographical       ■         ● Tonographical       ●       ●       Tonographical       ■         ● Tonographical       ●       ●       ■       ■         ●       ●       ●       ■       ■       ■         ●       ●       ●       ■       ■       ■         < | PhieuNvLapTrongNamTheoLoai.vb       frmPhieuNvLapTroneoLoai.vb [Design]*                            | Solution Explorer Im Team Explorer ↓ ▷ × |
| Ready                                                                                                    | Ó.                                                                                                  |                                          |
| Tạo biến chứ                                                                                                    | ra tổng : Running Total field                                                                       |                                          |

# ൙ Tạo biến chứa tổng : Running Total field

| Create Running Total Field                                                                                                    |   |                                                                                                    | ×                                            |
|----------------------------------------------------------------------------------------------------|---|----------------------------------------------------------------------------------------------------|----------------------------------------------|
| Available Tables and Fields:<br>ields<br>ieuNvLapTrongNamTheoLoai.PHIEU<br>ieuNvLapTrongNamTheoLoai.NGAY<br>ieuNvLapTrongNamTheoLoai.SOLUONG<br>ieuNvLapTrongNamTheoLoai.SOLUONG | > | Running Total Name:<br>Summary<br>Field to summarize<br>Type of summary                                                                                   | TONGTRIGIA sp_PhieuNvLapTrongNamTheoLoai sum |
| ieuNvLapTrongNamTheoLoai.TRIGIA<br>D.NET (XML))<br>ieuNvLapTrongNamTheoLoai<br>IEU<br>GAY<br>NVT<br>ILUONG<br>DNGIA<br>IGIA                                                      | > | Evaluate  For each record  On change of field  On change of group  Use a formula Reset  Never  On change of field  On change of field  On change of group |                                              |
| ◀ III ▶                                                                                                    |   | Ose a formula                                                                                                    | Cancel Help                                  |

- 4. **Tạo Form giao tiếp với user để user nhập dữ liệu trước khi in báo cáo**: Ta thêm 1 form mới có tên frmPhieuNvLapTrongNamTheoLoai để cung cấp các tham số cho report, cụ thể là mã nhân viên, loại phiếu, năm lập phiếu. Ta thiết kế form có dạng sau:
  - Trước hết, ta tạo 1 DataTable để chứa 1 danh sách nhân viên gồm 2 cột Hoten, Manv.
     DataTable này dùng để hỗ trợ cho việc chọn 1 nhân viên để lấy ra mã nhân viên cung cấp cho tham số manv. Cách làm: Mở cửa số DataSet / Right click / Add / TableAdapter

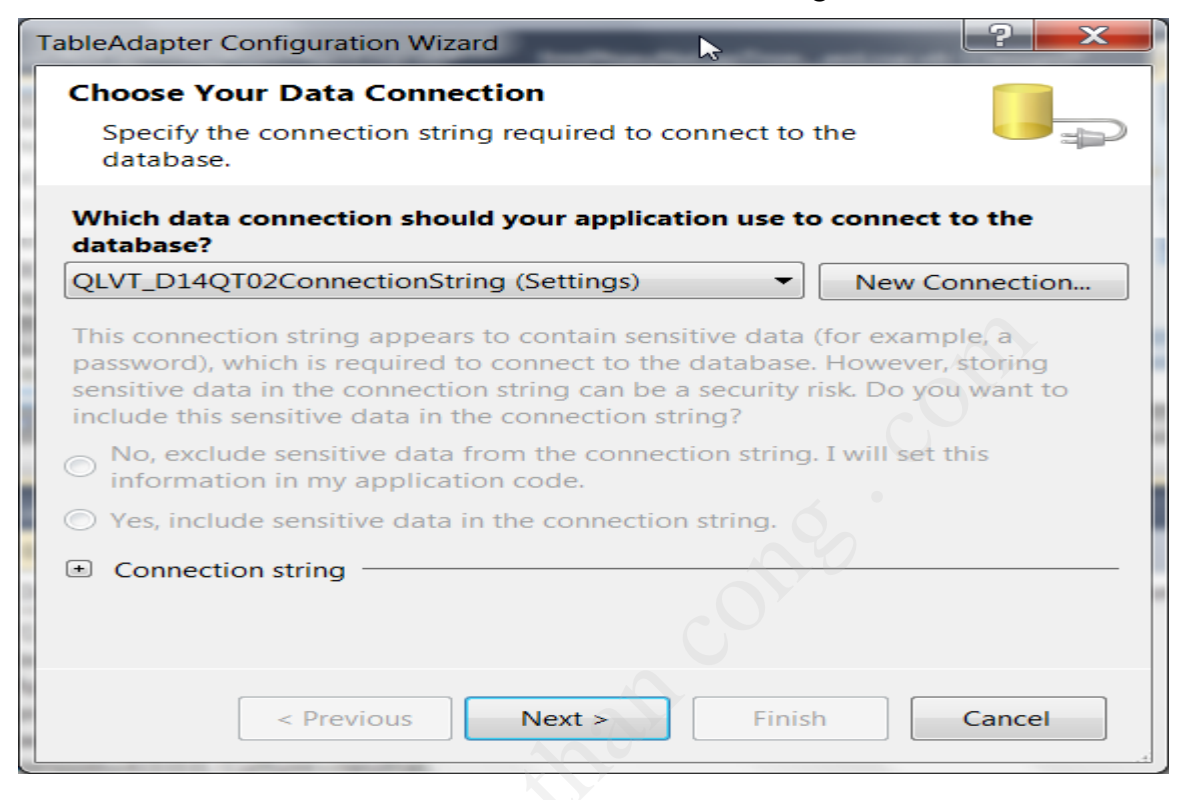

| TableAdapter Configuration Wingrd                                                                                                    | x                 |
|----------------------------------------------------------------------------------------------------|-------------------|
| Choose a Command Type<br>The TableAdapter uses SQL statements or stored procedures.                                                                                                    |                   |
| How should the TableAdapter access the database?                                                                                                    |                   |
| Our Section Section 2015 Section 2015 Sec |                   |
| Specify a SQL statement. If you provide a single-table SELECT statement, wizard can generate INSERT, UPDATE, and DELETE statements for you.                                                                                                    | the               |
| Create new stored procedures                                                                                                    |                   |
| Specify a SQL statement and the wizard will create a new stored procedu<br>you provide a single-table SELECT statement, the wizard can generate IN<br>UPDATE, and DELETE stored procedures for you.                                                                                                    | ire. If<br>ISERT, |
| O Use existing stored procedures                                                                                                    |                   |
| Choose an existing stored procedure for each command (SELECT, INSERT<br>UPDATE, and DELETE).                                                                                                    | r,                |
| < Previous Next > Finish Cancel                                                                                                    |                   |

| bleAdapter Co                                            | nfiguration Wiza                    | ard                                   |           |             | 2            | ×      |    |     |
|----------------------------------------------------------|-------------------------------------|---------------------------------------|-----------|-------------|--------------|--------|----|-----|
| Enter a SOL                                              | Statement                           |                                       |           |             |              |        |    |     |
| The TableA<br>fill its Data                              | dapter uses the<br>Table.           | data returne                          | ed by thi | s statement | to           |        |    |     |
| Type your SQL<br>should be load                          | statement or us<br>ded into the tab | se the Query<br>le?                   | Builder t | o construct | it. What dat | а      |    |     |
| What data sh                                             | ould be loaded                      | into the tab                          | le?       |             |              |        |    |     |
| 1                                                        |                                     |                                       |           |             |              | Î      | /  |     |
| Advanced Op                                              | tions                               |                                       |           |             | Query Build  | Ser    |    |     |
|                                                          | < Previous                          | Next >                                |           | Finish      | Cancel       |        |    |     |
| d Table                                                  |                                     |                                       |           |             | 2 P          | ×      |    |     |
| Tables Viev                                              | vs Functions                        | Synonyms                              |           |             |              |        |    |     |
| CT_PHATSIN                                               | 4                                   |                                       |           |             |              |        |    |     |
| KHO                                                      |                                     |                                       |           |             |              |        |    |     |
| PHATSINH                                                 |                                     |                                       |           |             |              |        |    |     |
| VATTU                                                    |                                     |                                       |           |             |              |        |    |     |
|                                                          |                                     |                                       |           |             |              |        |    |     |
|                                                          |                                     |                                       |           |             |              |        |    |     |
|                                                          |                                     |                                       |           |             |              |        |    |     |
|                                                          |                                     |                                       |           |             |              |        |    |     |
|                                                          |                                     |                                       |           |             |              |        |    |     |
|                                                          |                                     |                                       |           |             |              |        |    |     |
|                                                          |                                     | Refresh                               |           | Add         | Close        |        |    |     |
|                                                          |                                     |                                       |           |             |              |        |    |     |
| erv Builder                                              |                                     |                                       |           | _           |              |        | 2  | ×   |
| ,                                                        |                                     | YV                                    | 2         |             |              |        |    |     |
| NHANV<br>□* (All<br><b>✓ MAN</b><br>□HO<br>□TEN<br>□PHAI | TEN<br>Columns)<br>V                |                                       |           |             |              |        |    |     |
| < III                                                    |                                     |                                       |           |             |              |        |    | +   |
| Column                                                   | Alias                               | Table                                 | Output    | Sort Type   | Sort Orde    | r Filt | er | -   |
| ► HO + ' ' +                                             | TEN HOTEN                           |                                       | <b>v</b>  |             |              |        |    |     |
| MANV                                                     |                                     | NHANVIEN                              | <b>V</b>  |             |              |        |    |     |
| •                                                        |                                     | · · · · · · · · · · · · · · · · · · · |           |             |              |        |    | · · |
| FROM NHANV                                               | IEN<br>10<br>MANH 7<br>of 7         | V Cell is Read                        | Only      |             |              |        |    | • = |
|                                                          |                                     |                                       | Uniy.     |             |              |        |    | 1   |
|                                                          |                                     |                                       |           |             |              |        |    |     |

| TableAdapter Configuration Wizard                                                                                                    | ? ×         |
|----------------------------------------------------------------------------------------------------|-------------|
| Enter a SQL Statement<br>The TableAdapter uses the data returned by this statement to<br>fill its DataTable.                                        |             |
| Type your SQL statement or use the Query Builder to construct it. We should be loaded into the table?<br>What data should be loaded into the table? | hat data    |
| SELECT HO + `` + TEN AS HOTEN, MANV<br>FROM NHANVIEN                                                                                                | -           |
| Advanced Options Que                                                                                                    | ery Builder |
| < Previous Next > Finish                                                                                                    | Cancel      |

- Trong form này ta đưa vào 1 panel để chứa các controls dùng làm tham số. Ta định nghĩa các thuộc tính của các control theo như bảng sau:

| Control   | Loại control        | Thuộc tính    | Giá trị    |
|-----------|---------------------|---------------|------------|
|           | Panel               | Name          | Panel1     |
|           |                     | Dock          | Тор        |
| Nhân viên | ComboBox            | Name          | cmbHoten   |
|           |                     | DataSource    | bdsNV      |
|           |                     | DisplayMember | HOTEN      |
| MANV      | TextBox             | Name          | txtManv    |
| LOAI      | ComboBox            | Name          | cmbLoai    |
|           |                     | Items         | Nhập       |
| C         | 0*                  |               | Xuất       |
| Nam       | ComboBox            | Name          | cmbNam     |
|           |                     | Items         | 2007       |
|           |                     |               | 2008       |
|           |                     |               | 2009       |
| Preview   | Button              | Name          | btnPreview |
| Thoát     | Button              | Name          | btnThoat   |
|           | CrystalReportViewer | Name          | crptView   |
|           |                     | Dock          | Fill       |

Lưu ý : Nếu trong Reporting chưa có Control **CrystalReportViewer**, ta thực hiện các lệnh sau:

 Chuyển Project đang thiết kế qua Framework tương ứng, cụ thể phần mềm Visual Studio 2010 sẽ hoạt dộng trên Framework 4.0:

| ra Taom Data Taola Arshitar                                                                                                    | ture Test Applying DayFung                                                                                                    | os Window Llala                |                           |   |
|----------------------------------------------------------------------------------------------------|----------------------------------------------------------------------------------------------------|--------------------------------|---------------------------|---|
| ) - C - P - A Data Tools Architec                                                                                                    | Any CPU                                                                                                    | ✓ Mindow Help ✓ txtHSLopDongTH | - 💀 🕾 📷 🕸 🏷 🛃 🗒           |   |
|                                                                                                    |                                                                                                    |                                |                           |   |
| frmPhieuNvLapTroneoLoai.vb [De                                                                                                    | esign]* frmMain.vb [Design]                                                                                                    | QLVI* ×                        | ✓ Solution Explorer ✓ ₽ × |   |
| Application       Configuration         Compile       Debug         Debug       Option con         References       Binary         Resources       Varning con         Services       Condition         Signing       Implicit con         My Extensions       Implicit con         Security       Disable         Publish       Code Analysis         Generat       Register         Advanced       Advanced | n: Active (Debug)  Pl  npare: Opti nfigurations:  nversion ng; call could fail at run time pe; object assumed all warnings warnings as errors a XML documentation file for COUNTEROP Compile Options | atform: Active (Any CPU)       | Solution                  |   |
| Advanced Compiler Settings                                                                                                    |                                                                                                    |                                |                           |   |
| Ontimizations                                                                                                    |                                                                                                    | N                              |                           |   |
| Optimizations                                                                                                    |                                                                                                    |                                |                           |   |
| Remove integer overflow                                                                                                    | checks 📃 Enal                                                                                                    | ble optimizations              |                           |   |
| DLL base address:                                                                                                    | &H004                                                                                                    | 00000                          |                           |   |
| Generate debug info:                                                                                                    | Full                                                                                                    |                                |                           | - |
|                                                                                                    |                                                                                                    |                                |                           |   |
| Compilation Constants                                                                                                    |                                                                                                    |                                |                           |   |
| Define DEBUG constant                                                                                                    | 🔽 Defi                                                                                                    | ine TRACE constant             |                           |   |
| Custom constants                                                                                                    |                                                                                                    |                                |                           |   |
| custom constants.                                                                                                    |                                                                                                    |                                |                           |   |
| Example: Name1="Value1",N<br>Generate serialization assem                                                                                                    | lame2="Value2",Na<br>blies:                                                                                                    | ame3="Value3"                  |                           |   |
| Auto                                                                                                    |                                                                                                    |                                |                           | - |
| Target CPU:                                                                                                    |                                                                                                    |                                |                           |   |
| x86                                                                                                    |                                                                                                    |                                |                           | - |
| Target framework (all config                                                                                                    | urations).                                                                                                    |                                |                           |   |
| .NET Framework 4                                                                                                    | arationa).                                                                                                    |                                |                           | - |
|                                                                                                    | <u> </u>                                                                                                    |                                |                           |   |
|                                                                                                    |                                                                                                    |                                |                           |   |
|                                                                                                    |                                                                                                    |                                | OK Cancel                 |   |

- Đưa thư viện Crystal Report .Net vào Project: Right Click vào Refrences:

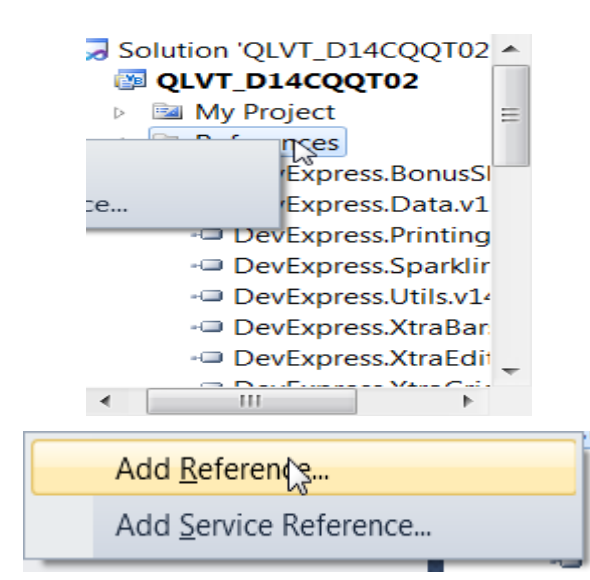

| Add Reference                                      |             | ? ×    |
|----------------------------------------------------|-------------|--------|
| .NET COM Projects Browse Recent                    | OV _        |        |
| Filtered to: .NET Framework 4 Client Profile       |             |        |
| Component Name                                     | Version     | Run 📤  |
| CRVsPackageLib                                     | 13.0.2000.0 | v2.0   |
| CrystalDecisions.CrystalReports.TemplateEngine     | 13.0.2000.0 | v2.0   |
| Crystal Reports for .NET                           | 13.0.2000.0 | v2.0   |
| CrystalDecisions.Enterprise.Viewing.ReportSource   | 13.0.2000.0 | v2.0   |
| CrystalDecisions.ReportAppServer.ClientDoc         | 13.0.2000.0 | v2.0   |
| CrystalDecisions.ReportAppServer.CommLayer         | 13.0.2000.0 | v2.0   |
| CrystalDecisions.ReportAppServer.CommonControls    | 13.0.2000.0 | v2.0   |
| CrystalDecisions.ReportAppServer.CommonObjectModel | 13.0.2000.0 | v2.0   |
| CrystalDecisions.ReportAppServer.Controllers       | 13.0.2000.0 | v2.0   |
| CrystalDecisions.ReportAppServer.CubeDefModel      | 13.0.2000.0 | v2.C 👻 |
| < III                                              |             | •      |
|                                                    |             |        |
|                                                    |             |        |
|                                                    | ОК          | Cancel |
|                                                    |             |        |

- Đưa icon CrystalReportViewer vào group Reporting trên ToolBox :

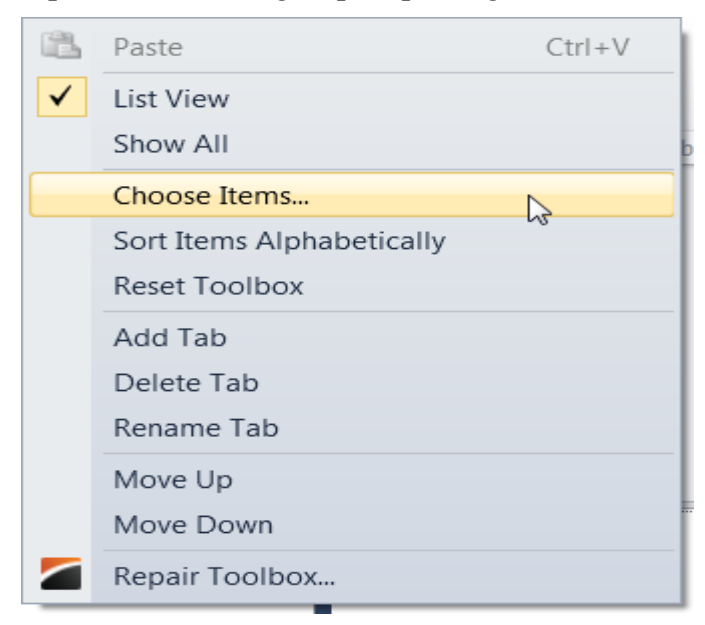

| Silverlight Components   | System.   | Workflow Compo     | nents                                   | System.Activities Co   | omponents      |  |
|--------------------------|-----------|--------------------|-----------------------------------------|------------------------|----------------|--|
| .NET Framework Compone   | nts       | COM Com            | ponents                                 | WPF Com                | ponents        |  |
| Name                     | Namespa   | ce                 | Assembly N                              | ame                    | -              |  |
| CrystalReportDocument    | CrystalDe | cisions.CrystalR   | CrystalDecis                            | sions.CrystalReports.E | ngine (13.     |  |
| CrystalReportPartsViewer | CrystalDe | cisions.Web        | CrystalDecis                            | sions.Web (10.5.3700.  | 0)             |  |
| CrystalReportPartsViewer | CrystalDe | cisions.Web        | CrystalDecis                            | sions.Web (13.0.2000.  | 0) 🗉           |  |
| CrystalReportSource      | CrystalDe | cisions.Web        | CrystalDeci                             | sions.Web (10.5.3700.  | 0)             |  |
| CrystalReportSource      | CrystalDe | cisions.Web        | CrystalDecis                            | sions.Web (13.0.2000.  | 0)             |  |
| CrystalReportViewer      | CrystalDe | cisions.Windo      | CrystalDecisions.Windows.Forms (10.5.37 |                        |                |  |
| CrystalReportViewer      | CrystalDe | cisions.Web        | CrystalDecis                            | sions.Web (10.5.3700.  | 0)             |  |
| CrystalReportViewer      | CrystalDe | cisions.Windo      | CrystalDeci                             | sions.Windows.Forms    | (13.0.2000     |  |
| CrystalReportViewer      | CrystalDe | cisions.Web        | CrystalDecis                            | sions.Web (13.0.2000.  | 0)             |  |
| CssLink                  | Microsoft | .SharePoint.We     | Microsoft.S                             | harePoint (14.0.0.0)   |                |  |
| CT_PHATSINHTableAdapt    | QLVT_D14  | 4CQQT02.DSTa       | QLVT_D14C                               | QQT02 (1.0.0.0)        |                |  |
| Ct                       | III       | VA D C             | D                                       | Man-D(14.2) (14.2)     | 4              |  |
| <u>F</u> ilter:          |           |                    |                                         |                        | <u>C</u> lear  |  |
| CrystalReportViewer      |           |                    |                                         |                        |                |  |
| 🖾 Language: Invariant    | Language  | (Invariant Country | (Y)                                     |                        | <u>B</u> rowse |  |
|                          |           |                    | -0-                                     |                        |                |  |
|                          |           |                    | ОК                                      | Cancel                 | Reset          |  |

Nếu khi cho chạy Report mà gặp lỗi:

"Mixed mode assembly is built against version 'v2.0.50727' of the runtime and cannot be loaded in the 4.0 runtime without additional configuration information." Thì mở file app.config và thêm vào mục startup useLegacyV2RuntimeActivationPolicy="true" như sau:

```
<startup useLegacyV2RuntimeActivationPolicy="true">
```

```
<supportedRuntime version="v4.0" />
```

</startup>

Code của Form frmPhieuNvLapTrongNamTheoLoai

### **Trong VB:**

Public Class frmPhieuNvLapTrongNamTheoLoai Private Sub frmPhieuNvLapTrongNamTheoLoai\_Load(ByVal sender As System.Object, ByVal e As System.EventArgs) Handles MyBase.Load 'TODO: This line of code loads data into the 'DS.DSNV' table. You can move, or remove it, as needed. Me.DSNVTableAdapter.Fill(Me.DS.DSNV) cmbLoai.SelectedIndex = 0 cmbNam.SelectedIndex = 0

End Sub

Private Sub btnPreview\_Click(ByVal sender As System.Object, ByVal e As System.EventArgs) Handles btnPreview.Click Dim obj As rpt\_PhieuNvLapTrongNamTheoLoai obj = New rpt\_PhieuNvLapTrongNamTheoLoai Dim strLenh As String
strLenh = "EXEC SP\_PhieuNvLapTrongNamTheoLoai " & txtManv.Text.Trim & ", " & \_
 cmbLoai.Text.Substring(0, 1) & "'," & cmbNam.Text
Dim MyReadder As SqlClient.SqlDataReader
MyReadder = ExecSELECTSQL(strLenh)
Dim MyTable As New DataTable
MyTable.Load(MyReadder)
obj.SetDataSource(MyTable)
obj.SetParameterValue("HOTEN", cmbHoten.Text)
obj.SetParameterValue("LOAI", cmbLoai.Text)
obj.SetParameterValue("NAM", cmbNam.Text)
crptView.ReportSource = obj

#### End Sub

Private Sub btnThoat\_Click(ByVal sender As System.Object, ByVal e As System.EventArgs) Handles btnThoat.Click Close() End Sub End Class

#### Trong C#:

private void frmInDanhSachPhieuNVLapTrongNamTheoLoai\_Load(object sender, EventArgs e)

// TODO: This line of code loads data into the 'dS.HOTENNV' table. You can move, or remove it, this.hOTENNVTableAdapter.Connection.ConnectionString = Program.connstr; this.hOTENNVTableAdapter.Fill(this.dS.HOTENNV); cmbHoten.SelectedIndex = cmbLoai.SelectedIndex = cmbNam.SelectedIndex = 0;

}

```
private void btnPreview_Click(object sender, EventArgs e)
{
    BaoCao.rptPhieuNVLapTrongNamTheoLoai obj;
    obj = new BaoCao.rptPhieuNVLapTrongNamTheoLoai();
```

string strLenh ;

```
strLenh = "EXEC sp_PhieuNvLapTrongNamTheoLoai " + txtManv.Text.Trim() + ", "' +
cmbLoai.Text.Substring(0, 1) + "'," + cmbNam.Text;
DataTable MyTable;
Mv:Table = Program EvenSclDeteTable(atrl and Program connete);
```

MyTable = Program.ExecSqlDataTable(strLenh, Program.connstr);

```
obj.SetDataSource(MyTable);
obj.SetParameterValue("HOTEN", cmbHoten.Text);
obj.SetParameterValue("LOAI", cmbLoai.Text);
obj.SetParameterValue("NAM", cmbNam.Text);
crptView.ReportSource = obj;
```

}

## II. CÁC SECTION TRONG REPORT:

| 🤕 QI  | LVT - Microsoft Visual Studi | 0         | fast high a                      |                | (# - Mant -                             | 1000           |                                         |                 |              |               |             |                                       |                        |
|-------|------------------------------|-----------|----------------------------------|----------------|-----------------------------------------|----------------|-----------------------------------------|-----------------|--------------|---------------|-------------|---------------------------------------|------------------------|
| File  | Edit View Project B          | uild      | Debug Te                         | am Data        | Format Too                              | ols Architectu | ire Test                                | Crystal Reports | Analyze      | DevExpress    | Window      | Help                                  |                        |
| 1     | - 🔃 - 💕 🛃 🥥 👗                |           | B 9 - C                          | - 9 - 6        | 👃 🕨 Debu                                | g - A          | ny CPU                                  | •               | 🛛 🖄 🚺        | +SLopDongTH   |             | -                                     | 5 🕾 🖬 🖬 🐑 🔛 🗒          |
|       | <b>.</b> <i></i>             | ,E)       | 3 100%                           | <b>τ</b> Δr    | ial                                     | <b>-</b> 10    | B Z                                     | U = = =         | \$ . 2       | 2 :00 00:     | ∑ {⊟ ⊞      | 40 <b>•</b>                           | 日御国国日日日日               |
|       |                              | -         | V 10070                          |                |                                         |                |                                         | × <u></u>       | φ / <i>γ</i> | ••••          |             |                                       |                        |
| 21    | Toolbox ▼ 🖡 🗙                | rpt       | _PhieuNvLapTr                    | rongNamThe     | eoLoai.rpt $*$ $\times$                 | frmPhieuNvL    | apTrongNa                               | mTheoLoai.vb    |              |               |             | =                                     | Solution Expl 🔻 🖡 🗙    |
| Dat   | ▲ Crystal Reports            |           |                                  | 1.1.1.1.1.1    | 1 2 .                                   | 3              |                                         | 4               | 5 .          |               | 6 • • • • • | •••7                                  | 🔚 🚯 👩                  |
| a So  | Pointer                      |           | <ul> <li>Section1 (Re</li> </ul> | eport Header   | )                                       |                |                                         |                 |              |               |             |                                       | Solution 'QLVT' (1 🔺   |
| ource | 🌵 Text Object 🗉              | $ \cdot $ |                                  |                | DUOTEN                                  | _              | _                                       |                 |              |               |             |                                       | 🔺 🔯 QLVT 👘             |
| S     | Section 2 Line Object        | 1         |                                  |                | THUTEN                                  | -              |                                         |                 |              |               |             |                                       | My Project             |
|       | Box Object                   |           | <ul> <li>Section2 (Pa</li> </ul> | ige Header)    | _                                       | _              | _                                       |                 | _            | _             | _           |                                       | HinhNhanV              |
|       | ▲ General                    | 1         | 1                                | Print Date     |                                         |                |                                         |                 |              |               |             |                                       | Image –<br>Image –     |
|       | There are no usable          | • •       |                                  | Tine Date      |                                         |                |                                         |                 |              |               |             |                                       | DS.xsd                 |
| F     | Field Explorer 🔹 🖡 🗙         |           |                                  | PHIEU          | NGAY                                    |                | <u>TENVT</u>                            |                 | <u>s</u>     | <u>OLUONG</u> | DONGIA      | TRIC                                  | frmMain.vb             |
|       | Database Fields              |           | <ul> <li>Section3 (De</li> </ul> | PHIFU          | NGAY                                    |                | ' TENVT                                 |                 | 's           |               |             | TRIC                                  | 🔳 frmNhanvie           |
|       | E X1 Formula Fields          |           | ▼ Section4 (Re                   | eport Footer)  | , ,,,,,,,,,,,,,,,,,,,,,,,,,,,,,,,,,,,,, |                | ,,,,,,,,,,,,,,,,,,,,,,,,,,,,,,,,,,,,,,, |                 |              |               |             |                                       | 🗐 frmPhieuNv 👻         |
|       | - TIEUDE1                    |           |                                  | <b>-</b> · · · |                                         |                |                                         |                 |              |               |             |                                       |                        |
|       | Parameter Fields             |           | <ul> <li>Section5 (Pa</li> </ul> | ige ⊢ooter)    |                                         |                |                                         |                 |              |               |             | _                                     | Nolut Matematica Solut |
|       | HOTEN                        |           |                                  |                |                                         |                |                                         |                 |              |               |             |                                       | Properties 🛛 🔻 🖡 🗙     |
|       |                              | 1         |                                  |                |                                         |                |                                         |                 |              |               | 9           | e Num                                 | HOTEN1 IFieldObject -  |
|       | Group Name Fields            |           |                                  |                |                                         |                |                                         |                 |              |               |             |                                       | ₽ <b>4</b>   ■         |
|       | ∑ Running Total Fields       |           |                                  |                |                                         |                |                                         |                 |              |               |             |                                       | (Name HOTEN1           |
|       |                              |           |                                  |                |                                         |                |                                         |                 |              |               |             |                                       | AmPm crAmPmAt          |
|       | 🗄 🚍 Unbound Fields           |           |                                  |                |                                         |                |                                         |                 |              |               |             |                                       | AmStri AM              |
|       |                              |           |                                  |                |                                         |                |                                         |                 |              |               |             |                                       | BackCc White           |
|       |                              |           |                                  |                |                                         |                |                                         |                 |              |               |             |                                       | Boolea crTrueOrFa      |
|       |                              |           | •                                |                | 1                                       |                |                                         |                 |              |               |             | •                                     | Border Black           |
|       |                              |           | Main Report                      | Main Rep       | ort Preview                             |                |                                         |                 |              |               |             | $\triangleleft \triangleright \times$ | Botton crLSNoLine -    |
| Read  | v                            |           |                                  |                |                                         |                |                                         |                 |              |               |             |                                       |                        |
|       |                              |           |                                  |                |                                         |                |                                         |                 |              |               |             |                                       |                        |

Report Header Page Header Group Header cấp 1 Group Header cấp 2 Group Header cấp 3... Detail Group Footer cấp 3... Group Footer cấp 2 Group Footer cấp 1 Page Footer Report Footer

Report Header (Tiêu đề đầu Report) : Xuất hiện chỉ một lần ở đầu báo biểu. Ta thường dùng nó để in logo của công ty, tên báo biểu và ngày in báo biểu.

Spage Header (Tiêu đề đầu trang) : Xuất hiện ở đầu của mỗi trang giấy trong báo biểu. Ta thường dùng nó để in tiêu đề cột của báo biểu, cũng như in số trang.

S Group Header (Tiêu đề đầu nhóm) : Xuất hiện vào lúc bắt đầu một nhóm mẫu tin mới. Ta dùng Group Header để hiển thị tên của nhóm.

Detail : Đây là phần thân của báo biểu. Các đối tượng trong phần này sẽ được lặp lại cho mỗi record từ cơ sở dữ liệu. Ta chỉ cần tạo 1 record logic trong Report, nhưng khi in thì sẽ có nhiều record physic.

Stroup Footer (Tiêu đề kết nhóm) : Xuất hiện vào lúc kết thúc một nhóm. Ta dùng Group Footer để hiển thị các dòng tổng của nhóm.

Spage Footer (Tiêu đề cuối trang) : Xuất hiện ở cuối của mỗi trang giấy trong báo biểu. Ta thường dùng nó để in số trang.

Seport Footer (Tiêu đề cuối Report) : Xuất hiện chỉ một lần ở cuối báo biểu. Ta thường dùng nó để in dòng tổng kết của toàn bộ báo biểu. Ở trang cuối cùng của báo biểu, Report Footer sẽ được in ra trước Page Footer.

<u>Lưu ý</u>: Nếu Section nào đó mà ta không muốn in ra dữ liệu thì chọn thuộc tính Suppress của section đó là False

on one cone one